## **Online Admission Application Step-by-Step Instructions for Running Start Students**

Online Application to apply to be a student at North Seattle College. Once submitted, you will receive an email within 2-3 business days with your ctcLink student ID number. https://csprd.ctclink.us/psc/cbf/EMPLOYEE/SA/c/IP AD MNU.IP AD LOGIN CMP.GBL

- 1. Create New Account
- 2. Login to the Online Admission Application using the username and password that you just created

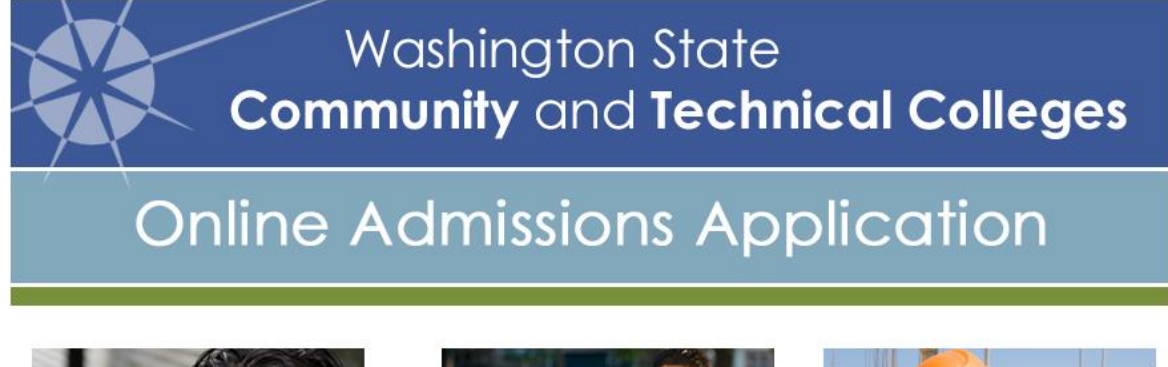

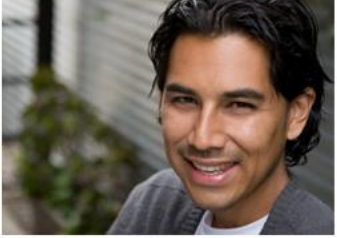

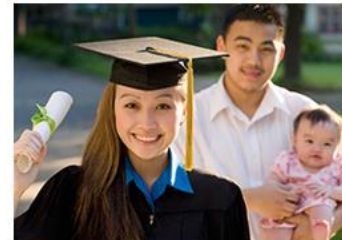

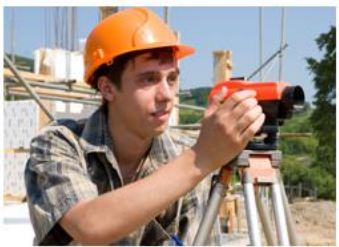

Application Instructions More>>

Login help More>>

Privacy Statement More>>

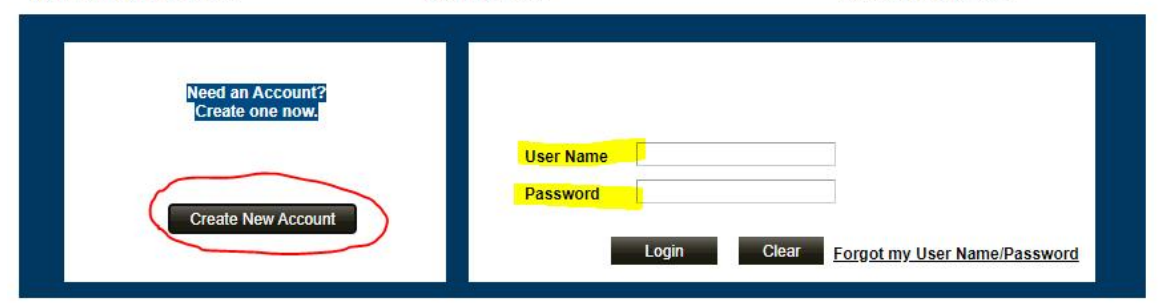

Academic Data Selection screen-

- 1. Academic Institution: select North Seattle College
- 2. Academic Program: select Non-Degree Seeking or Academic, depending on your goals while in Running Start. This information can be changed at a later time if needed.
- 3. Admit Type: select Running Start
- 4. Select an Academic Plan from the drop-down menu. If you are seeking a degree and know which type, select that one, or you can select Undecided. This information can be changed at a later time if needed.
- 5. Term: select the quarter you will start at North Seattle College
- 6. Click Continue

|                             |                                                                           |                                                                                                    | Online Admissions Application |
|-----------------------------|---------------------------------------------------------------------------|----------------------------------------------------------------------------------------------------|-------------------------------|
|                             |                                                                           | Reset My Password                                                                                  | Logout                        |
| Acade                       | emic Data Selection                                                       | Kathryn Foster                                                                                     |                               |
| You may<br>Where th         | only apply to one college at a time<br>ere is only one option, please cho | e. Required items are indicated by an asterisk (*).<br>ose that option.                            |                               |
| *Acade                      | mic Institution: North Seattle Colle                                      | ge 🗸 🗸                                                                                             |                               |
| *Acade                      | emic Program: Academic                                                    | Select Non-Degree Seeking or.                                                                      | r Academic.                   |
| *Admit                      | Type: Running Start                                                       | ✓ ② You can change in the future ij                                                                | if needed.                    |
| Applica<br>*Acader<br>Undec | ation Plan/Sub-Plan<br>mic Plan<br>ided - Academic V                      | Academic Sub-Plan                                                                                  |                               |
| *Term:                      | FALL 2021                                                                 | v                                                                                                  |                               |
| lf                          | you know your program,                                                    |                                                                                                    |                               |
| pi<br>se                    | lease select. Otherwise<br>elect Undecided-Academic.                      | Conti                                                                                              | tinue                         |
| Use the t                   | table below to help you choose yo                                         | Ir degree or certificate type from the Academic Plan section.                                      |                               |
| Academi                     | ic Sub-Plans are optional and not r                                       | equired to successfully submit an Online Admissions Application.                                   |                               |
| DTA                         | Direct Transfer Agreements satisfy when admitted to Washington 4-yea      | he general education requirements and grants junior standing<br>r college and university programs. |                               |
| MRP                         | Major Related Programs prepare stu<br>college and university programs.    | dents for specific majors when transferring to Washington 4-year                                   |                               |

Once you get to the screen below, you must make sure all areas listed on the right side are completed before you can submit the application.

| Reset My Password       | Logout            | Online Admissions Application                                                                                                    | Kathryn Foster                          |  |
|-------------------------|-------------------|----------------------------------------------------------------------------------------------------|-----------------------------------------|--|
|                         |                   |                                                                                                    |                                         |  |
| North Seattle Col       | lege              |                                                                                                    |                                         |  |
| Campus:                 | Main Campus       | To complete your application, please use the links on the right of your screen in front of                                                                                  | f 🗸 🗸 Completed 🕡 Required 🔺 Additional |  |
| Academic Career:        | Undergraduate     | them, additional information is noted with a blue triangle. As you complete each sectio<br>the application, you will see the green check mark                               | n of Bio - Demo Information             |  |
| Academic Program:       | Non-Award Seeking | When you have completed all the required sections at the right, press submit "Submit<br>Application" below. Once you submit your application you cannot make any changes so | Application Program Data                |  |
| Term:                   | FALL 2021         |                                                                                                    | 0 High School/College                   |  |
| Application Number:     | 00206734          | you may want to check all sections at right again before you submit.                                                                                                    |                                         |  |
| APPLICATION INSTRUCTION | INS               | Detailed instructions for this application are available on the "Application Instructions"<br>at left.                                                                      | link <u>Ethnicity Information</u>       |  |
| Application Summary     |                   |                                                                                                    | Supplemental Questions                  |  |
| New Application         |                   | SUBMIT APPLICATION                                                                                                    |                                         |  |
| Print Application       |                   |                                                                                                    |                                         |  |
|                         |                   |                                                                                                    |                                         |  |

On the High School and College Information page, you need to fill in all of the sections highlighted below. Click "Find My School" to select your high school.

|                                                                                                    |                                                                                                    |                                                            | Online Admissions A               |
|----------------------------------------------------------------------------------------------------|----------------------------------------------------------------------------------------------------|------------------------------------------------------------|-----------------------------------|
| High School and College Informa                                                                                                    | ition                                                                                                    | Kathryn Foster                                             |                                   |
| Click "Find My School/College" to search for your                                                                                                    | school (High School is required).                                                                                                    |                                                            |                                   |
| If you can't find your school, click "Cancel" to go b                                                                                                    | ack and enter school details.                                                                                                    |                                                            |                                   |
| All dates are required in MM/DD/YYYY format. If you                                                                                                    | u don't know the exact day, something close is f                                                                                                    | ine.                                                       |                                   |
| High School Attended                                                                                                    |                                                                                                    |                                                            | Completed 🕕 Required 🔺 Additional |
| *High School ID:                                                                                                    | Find My School                                                                                                    | Q                                                          | Bio - Demo Information            |
| ingli concerner                                                                                                    | <u></u>                                                                                                    |                                                            | Application Program Data          |
| Country                                                                                                    |                                                                                                    | (                                                          | High School/College               |
| Address                                                                                                    |                                                                                                    |                                                            | Ethnicity Information             |
|                                                                                                    |                                                                                                    |                                                            | Supplemental Questions            |
|                                                                                                    |                                                                                                    | · · · · · · · · · · · · · · · · · · ·                      | Poturn to Main Manu               |
| *Attended From Date: 1 * * * * * * * * * * * * * * * * * *                                                                                                    | d To Date:                                                                                                    |                                                            |                                   |
|                                                                                                    |                                                                                                    |                                                            |                                   |
| lick the "Save & Next" button to save your informati<br>t the list to the right for all completed sections. To es<br>he list on the right. Once all required sections have b<br>lenu. | on and move to the next section. A green check<br>it a page without saving changes, select any ot<br>een completed, the application can be submitte | mark will appear<br>her section link in<br>d from the Main |                                   |

Once all required sections are complete, click "Submit Application". It will take 2 – 3 business days before you will receive your ctcLink ID number via email. If you do not receive your ID number via email by the 4<sup>th</sup> business day, contact <u>arrc@seattlecolleges.edu</u> with your full name and birthdate to ask for support in retreiving your ID number.

| Reset My Password                                                                                                    | Logout                                                                       | Online Admissions Application Kat                                                                                                    | thryn Foster                                                                                                    |
|----------------------------------------------------------------------------------------------------|------------------------------------------------------------------------------|----------------------------------------------------------------------------------------------------|----------------------------------------------------------------------------------------------------|
| North Seattle Cc<br>Campus:<br>Academic Career:<br>Academic Program:<br>Term:<br>Application Number<br>O APPLICATION INSTRUCI<br>Application Summa<br>New Application<br>Print Application | Main Campus<br>Undergraduate<br>Non-Award Seeking<br>FALL 2021<br>: 00206734 | To complete your application, please use the links on the right of your screen in front of them, additional information is noted with a blue triangle. As you complete each section of the application, you will see the green check mark.<br>When you have completed all the required sections at the right, press submit "Submit Application" below. Once you submit your application you cannot make any changes so you may want to check all sections at right again before you submit.<br>Detailed instructions for this application are available on the "Application Instructions" link at left.<br><b>SUBMIT APPLICATION</b> | Completed Required Additional  Bio - Demo Information  Application Program Data  High School/College  Ethnicity Information  Supplemental Questions |